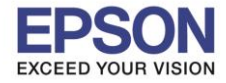

้วิธีการเปลี่ยน Password Wi-Fi Direct ผ่าน Web Browser สำหรับเครื่องพิมพ์ที่ไม่มีหน้าจอ หมายเหตุ: มือถือหรือเครื่องคอมพิวเตอร์ต้องเชื่อมต่อเข้ากับสัญญาณ Wi-Fi Direct ของเครื่องพิมพ์ก่อน \*\*ในที่นี้จะเป็นวิธีการเปลี่ยน Password ผ่านมือถือ\*\*

1. ที่มือถือ เลือกไปที่ **Web Browser** ที่ต้องการใช้งาน (ในที่นี้ใช้ผ่าน Firefox)

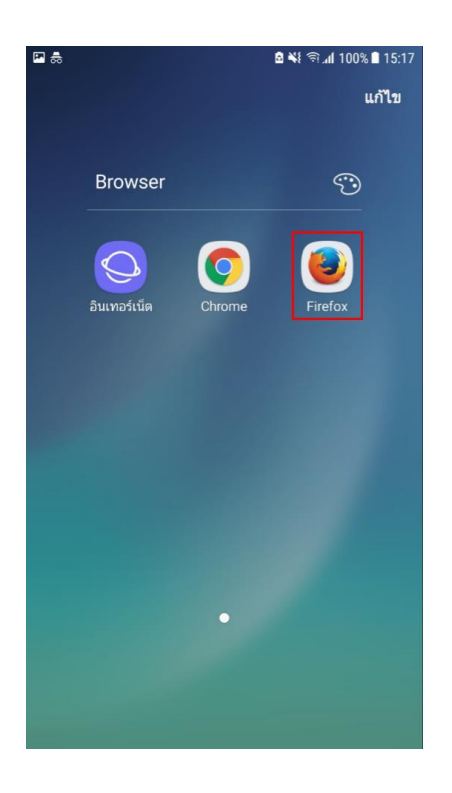

2. ใส่เลข IP Address ของเครื่องพิมพ์ที่ช่อง URL ในหน้า Web Browser

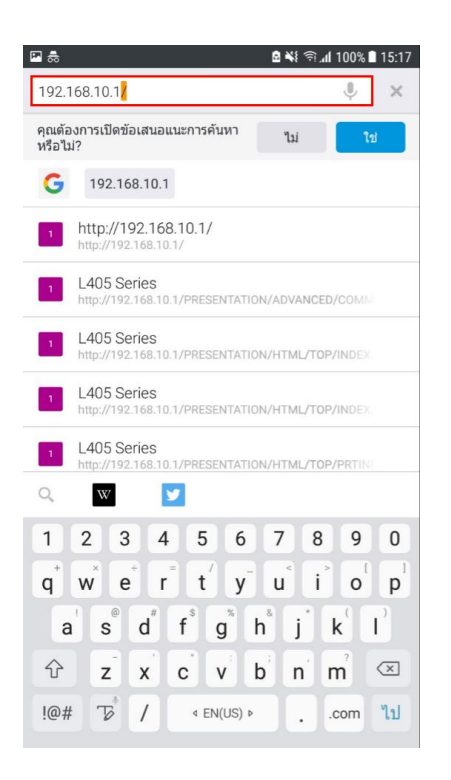

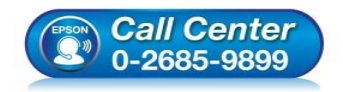

- สอบถามข้อมูลการใช้งานผลิตภัณฑ์และบริการ
  - โทร**.0-2685-9899**
- เวลาทำการ : วันจันทร์ ศุกร์ เวลา 8.30 17.30 น.ยกเว้นวันหยุดนักขัตฤกษ์
- www.epson.co.th

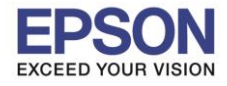

: วิธีการเปลี่ยน Password Wi-Fi Direct ผ่าน Web Browser สำหรับเครื่องพิมพ์ที่ไม่มีหน้าจอ : L405, L4150

สามารถตรวจสอบเลข IP Address ของเครื่องพิมพ์ได้ ดังนี้ รุ่น **L405** 

ให้ใส่กระดาษที่เครื่องพิมพ์ จากนั้นกดปุ่มสัญลักษณ์

🖏 ที่เครื่องพิมพ์ค้างไว้อย่างน้อย 10 วินาทีหรือ

จนกว่าเครื่องจะดึงกระดาษเพื่อพิมพ์

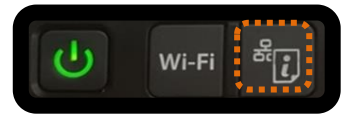

2

เครื่องพิมพ์จะพิมพ์ **Epson Status Sheet** ออกมา สามารถดู IP Address (Wi-Fi Direct) ได้ที่หัวข้อ TCP/IP IPV4

| <tcp ip="" ipv4=""></tcp>   |                |
|-----------------------------|----------------|
| IPv4                        | Enable         |
| Obtain IP Address           | Auto(APIPA)    |
| IP Address                  | 169.254.206.99 |
| Subnet Mask                 | 255.255.0.0    |
| Default Gateway             | None           |
| APIPA                       | Enable         |
| Acquisition way of DNS ADDR | Auto           |
| Primary DNS Address         | None           |
| Secondary DNS Address       | None           |
| IP Address(Wi-Fi Direct)    | 192.168.10.1   |
| Subnet Mask(Wi-Fi Direct)   | 255.255.255.0  |

## รุ่น **L4150**

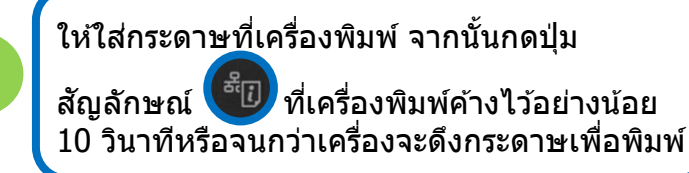

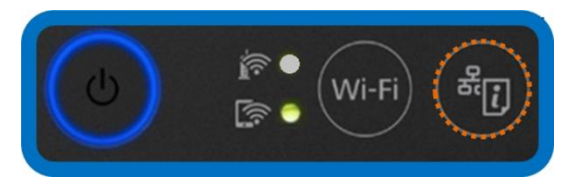

| 2 |  |
|---|--|
| _ |  |

เครื่องพิมพ์จะพิมพ์ **Epson Status Sheet** ออกมา สามารถดู IP Address (Wi-Fi Direct) ได้ที่หัวข้อ TCP/IP IPV4

| <tcp ip="" ipv4=""></tcp>   |               |
|-----------------------------|---------------|
| IPv4                        | Enable        |
| Obtain IP Address           | Unknown       |
| IP Address                  | None          |
| Subnet Mask                 | None          |
| Default Gateway             | None          |
| APIPA                       | Enable        |
| Acquisition way of DNS ADDR | Auto          |
| Primary DNS Address         | None          |
| Secondary DNS Address       | None          |
| IP Address(Wi-Fi Direct)    | 192.168.223.1 |
| Subnet Mask(Wi-Fi Direct)   | 255.255.255.0 |

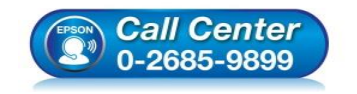

สอบถามข้อมูลการใช้งานผลิตภัณฑ์และบริการ

- โทร.0-2685-9899
- เวลาทำการ : วันจันทร์ ศุกร์ เวลา 8.30 17.30 น.ยกเว้นวันหยุดนักขัตฤกษ์
- www.epson.co.th

1

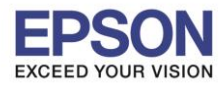

3. เลือกไปที่ Basic Settings

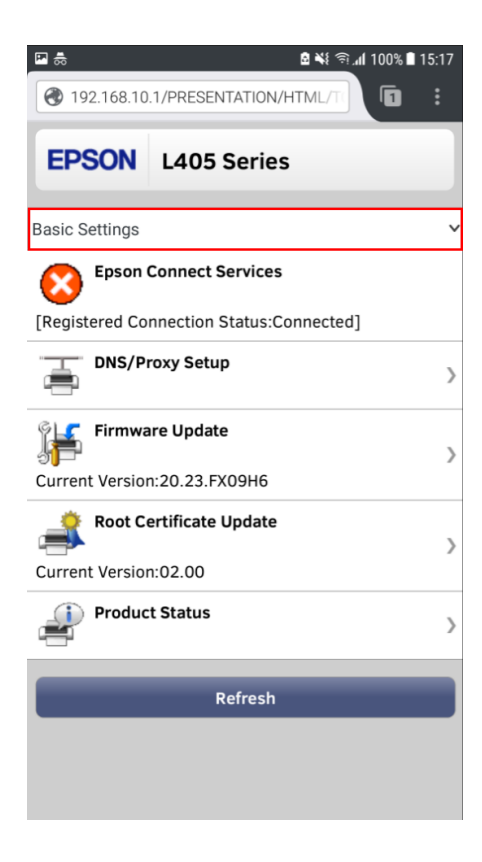

4. เลือกไปที่ Advance Settings

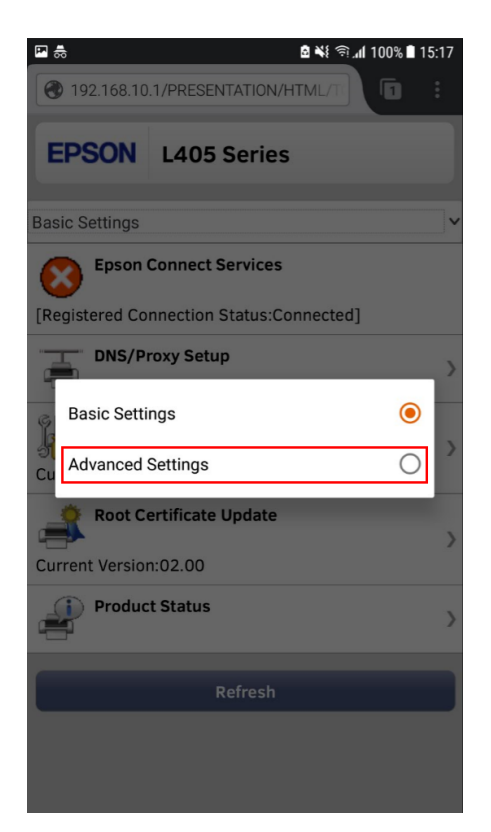

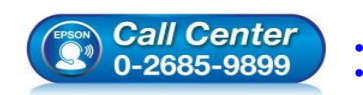

- สอบถามข้อมูลการใช้งานผลิตภัณฑ์และบริการ โทร.0-2685-9899
- เวลาทำการ : วันจันทร์ ศุกร์ เวลา 8.30 17.30 น.ยกเว้นวันหยุดนักขัตฤกษ์
- www.epson.co.th

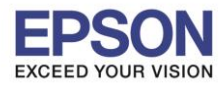

4

5. เลือกไปที่ Services

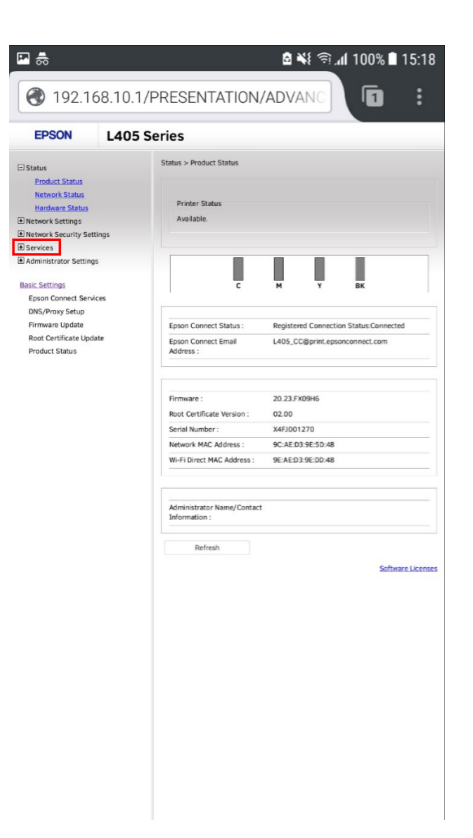

6. เลือกไปที่ Wi-Fi Direct

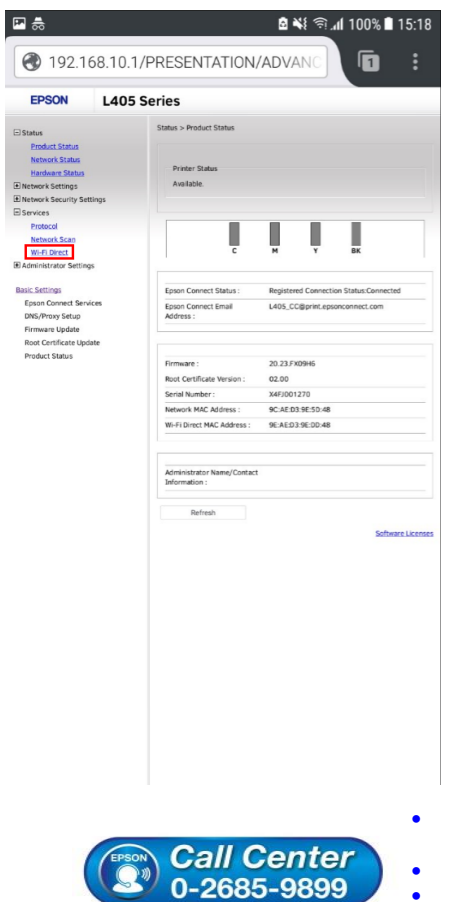

- ช สอบถามข้อมูลการใช้งานผลิตภัณฑ์และบริการ
  - โทร**.0-2685-9899**
- เวลาทำการ : วันจันทร์ ศุกร์ เวลา 8.30 17.30 น.ยกเว้นวันหยุดนักขัดฤกษ์
- www.epson.co.th

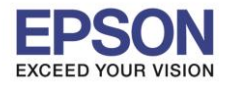

7. ที่หัวข้อ **Password** ข้อมูลที่ปรากฏจะเป็นค่า Password ปัจจุบันของเครื่องพิมพ์

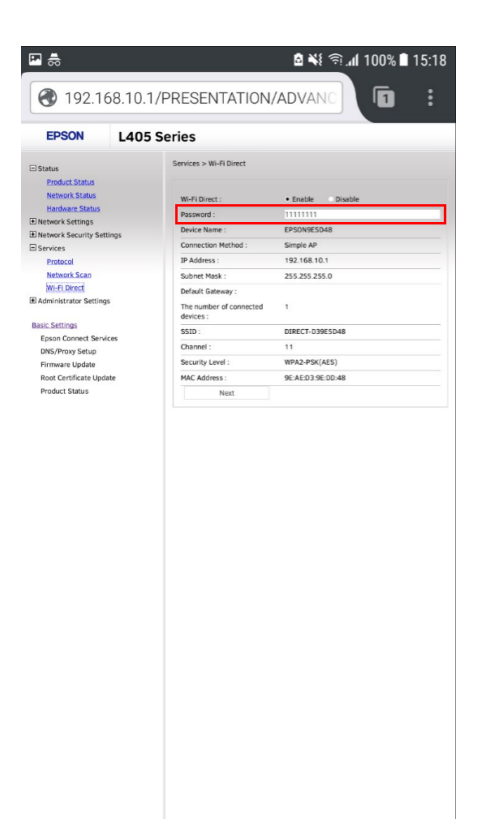

8. สามารถเปลี่ยน Password ได้ที่หัวข้อนี้ จากนั้นกด **Next** (สามารถใส่ตัวอักษรได้สูงสุด 1 - 21 ตัวอักษร)

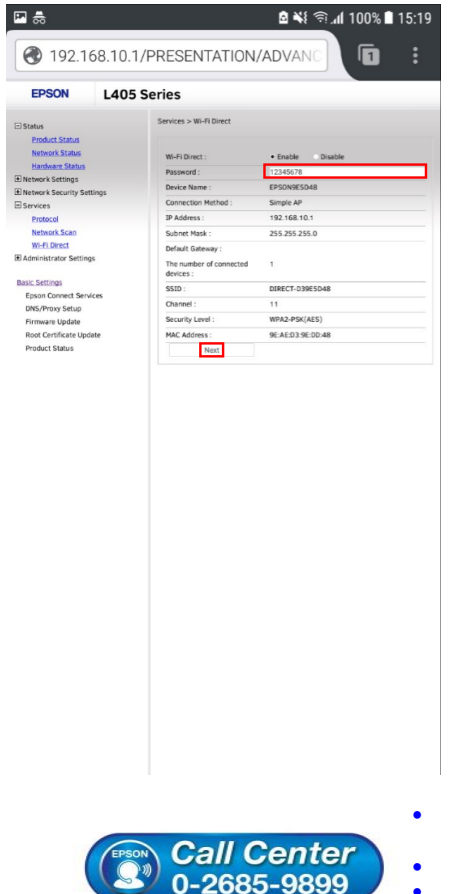

- สอบถามข้อมูลการใช้งานผลิตภัณฑ์และบริการ โทร.0-2685-9899
  - เวลาทำการ : วันจันทร์ ศุกร์ เวลา 8.30 17.30 น.ยกเว้นวันหยุดนักขัตฤกษ์
  - www.epson.co.th

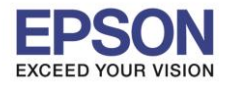

6

9. ระบบจะแสดงชื่อ Wi-Fi Direct และ Password ที่มีการเปลี่ยน กด OK

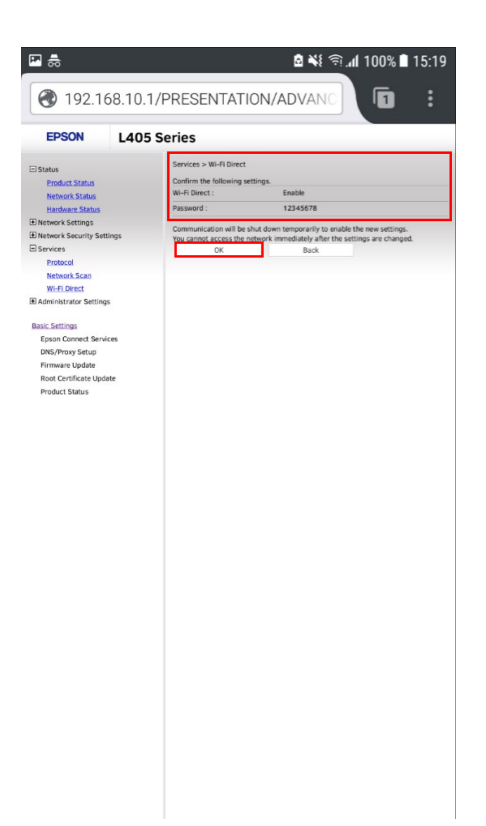

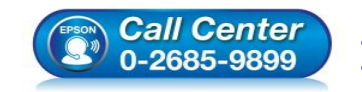

สอบถามข้อมูลการใช้งานผลิตภัณฑ์และบริการ โทร.0-2685-9899

- เวลาทำการ : วันจันทร์ ศุกร์ เวลา 8.30 17.30 น.ยกเว้นวันหยุดนักขัตฤกษ์
- www.epson.co.th